Guide pour une réservation avec FACES

À la suite de la formation vous recevrez un nom d'utilisateur vous donnant accès à la plateforme de réservation FACES.

https://faces.ccrc.uga.edu/

Pour faire une réservation, choisissez l'horaire approprié.

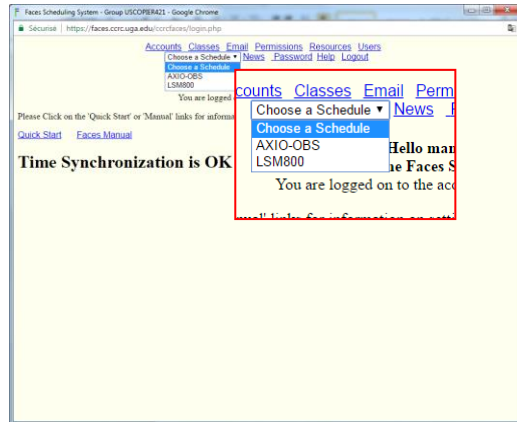

Les plages horaires sont divisées en périodes de 15 minutes. Vous devez cliquer sur la première et la dernière case de la plage horaire que vous désirez.

| Faces Scheduling - resource for USCOPIER421 - Google Chrome                                          |               |               |               |               |               |               |               |  |  |  |  |  |
|----------------------------------------------------------------------------------------------------|---------------|---------------|---------------|---------------|---------------|---------------|---------------|--|--|--|--|--|
| Sécurisé   https://faces.ccrc.uga.edu/ccrcfaces/showresource.php#docTop                              |               |               |               |               |               |               |               |  |  |  |  |  |
| Accounts Classes Email Permissions Resources Users<br>Choose a Schedule  V News Password Help Logout |               |               |               |               |               |               |               |  |  |  |  |  |
| View this schedule as would a member of the Class manager  Show appointments less than 1 month old   |               |               |               |               |               |               |               |  |  |  |  |  |
| microscope épifluorescencen avec plateforme pour live-cell<br>imaging                                |               |               |               |               |               |               |               |  |  |  |  |  |
| Hints appear here only for devices with a mouse                                                      |               |               |               |               |               |               |               |  |  |  |  |  |
| 2017                                                                                                 | Sun<br>Apr 23 | Mon<br>Apr 24 | Tue<br>Apr 25 | Wed<br>Apr 26 | Thu<br>Apr 27 | Fri<br>Apr 28 | Sat<br>Apr 29 |  |  |  |  |  |
| 06.00                                                                                                |               |               |               |               |               |               |               |  |  |  |  |  |
| 08:00                                                                                                |               |               |               |               |               |               |               |  |  |  |  |  |
|                                                                                                    |               |               |               |               |               |               |               |  |  |  |  |  |
| 10:00                                                                                                |               |               |               |               |               |               |               |  |  |  |  |  |
| 12:00                                                                                                |               |               |               |               |               |               |               |  |  |  |  |  |
|                                                                                                    |               |               |               |               |               |               |               |  |  |  |  |  |
| 14:00                                                                                                |               |               |               |               |               |               |               |  |  |  |  |  |
| 16.00                                                                                                |               |               |               |               |               |               |               |  |  |  |  |  |
|                                                                                                    |               |               |               |               |               |               |               |  |  |  |  |  |
|                                                                                                    |               |               |               |               |               |               |               |  |  |  |  |  |

| Faces Scheduling | - resource for USCO          | PIER421 - Google Chrom                                       | e                                                                               |               | -             |               |               |
|------------------|------------------------------|--------------------------------------------------------------|---------------------------------------------------------------------------------|---------------|---------------|---------------|---------------|
| Securise   htt   | ps://faces.ccrc.uga          | .edu/ccrctaces/show                                          | resource.php#dialog                                                             | Div           | Users         |               |               |
| You nave rec     | juested a new a<br>Str<br>Er | ppointment:<br>art Time: Wed 201<br>nd Time: Wed 201<br>Comm | out anager Forme pour live-cell Hints appear here only for devices with a mouse |               |               |               |               |
|                  |                              | Option: r<br>OK Ca                                           |                                                                                 |               |               |               |               |
| 2017             | Sun<br>Apr 23                | Mon<br>Apr 24                                                | Tue<br>Apr 25                                                                   | Wed<br>Apr 26 | Thu<br>Apr 27 | Fri<br>Apr 28 | Sat<br>Apr 29 |
| 06:00            |                              |                                                              |                                                                                 |               |               |               |               |
| 08:00            |                              |                                                              |                                                                                 |               |               |               |               |
| 10:00            |                              |                                                              |                                                                                 |               |               |               |               |
| 12:00            |                              |                                                              |                                                                                 |               |               |               |               |
| 14:00            |                              |                                                              |                                                                                 |               |               |               |               |
| 16:00            |                              |                                                              |                                                                                 |               |               |               |               |
|                  |                              |                                                              |                                                                                 |               |               |               |               |

Vous verrez apparaitre le message demandant de confirmer la réservation.

Il ne vous sera pas possible d'annuler une réservation après l'heure de commencement, vous devrez vous adresser à la personne responsable.